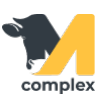

## Переход на кормление по Wi-Fi

Перед тем, как перейти на кормление по Wi-Fi, убедитесь, что результаты всех предыдущих кормлений выгружены

с планшета в 1С, а новые задания на кормление отсутствуют.

1. Откройте раздел Кормление и перейдите в справочник Кормосмесители.

| 1. 1     | Зоотехника        | Кормление                      | Справочники                |
|----------|-------------------|--------------------------------|----------------------------|
| -        |                   | Производство/раздача рациона   | Ингредиенты                |
| <b>N</b> | Ветеринария       | Загрузить результаты кормления | Рационы                    |
| _        |                   | Настройки кормлений по группам | Группы кормления           |
| Ť        | Надои             | Кормление (упрощенный учет)    | Кормосмесители 2. Выберите |
|          |                   | Поступление ингредиентов       | Номера кормлений           |
| 0-0      | Кормление 1.Отфой | Расход ингредиентов            | Склады                     |

2. Выберите кормосмеситель, для которого данные будут отправляться по Wi-Fi. Установите галку у пункта

Передача заданий на кормление по Wi-Fi.

| 🔶 🔶 📩 Кормосмесители |                           |                                |     |       |                |  |  |  |
|----------------------|---------------------------|--------------------------------|-----|-------|----------------|--|--|--|
| Создать 🔓            | ☆ Колнаг (Кор             | мосмесители) *                 | C : | ο×    | Поиск (Ctrl+F) |  |  |  |
| 1. Выберите          | Записать и закры          | ть Записать                    | [   | Еще 👻 |                |  |  |  |
| Наименование         | Наименование:             | Колнаг                         |     |       | , мЗ           |  |  |  |
| = Вручную            |                           |                                |     |       | 50,00          |  |  |  |
| 😑 Колнаг             | Ферма:                    | Демо                           |     | ·     | 11,70          |  |  |  |
|                      | Способ смешивания:        | Автоматический                 |     | -     |                |  |  |  |
|                      | Объем, мЗ:                | 11,70                          |     |       |                |  |  |  |
|                      | Комментарий:              |                                |     |       |                |  |  |  |
|                      | <u>Ра</u> бота с заданиям | ли:                            |     |       |                |  |  |  |
| 2. Установите        | 🗹 Передача заданий        | на кормление по Wi-Fi <b>?</b> |     |       |                |  |  |  |

3. В приложении M-complex Feed на планшете откройте Настройки и перейдите на вкладку Настройки передачи

данных по сети. Сдвиньте кнопку Использовать передачу данных по сети вправо и заполните поля для подключения.

4. Напротив пункта Получить список кормосмесителей нажмите кнопку Получить. На планшет выгрузится список

кормосмесителей. Выберите нужный кормосмеситель.

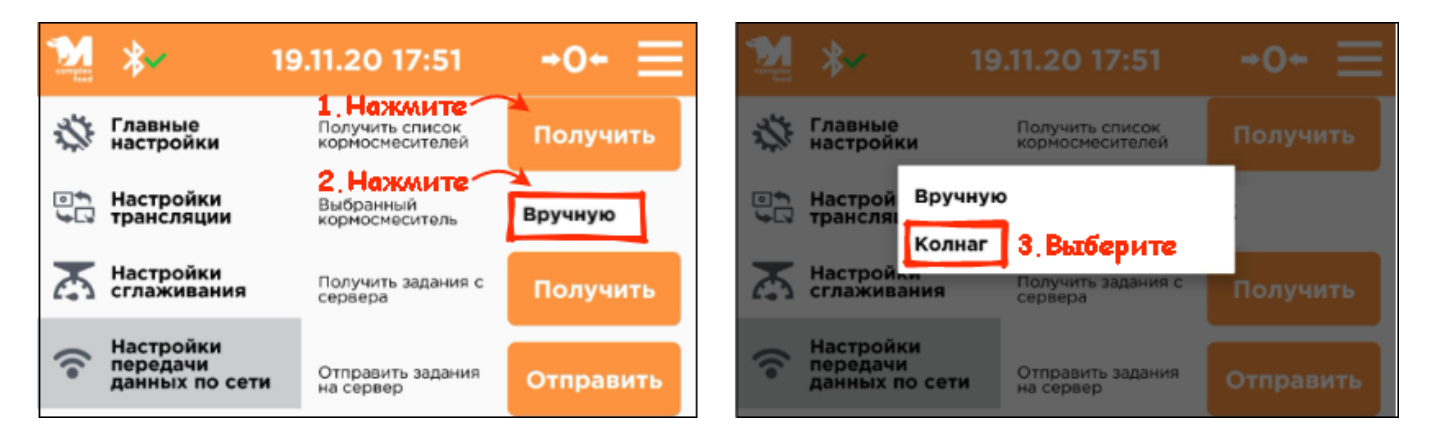

5.Далее напротив пункта Получить задания с сервера нажмите кнопку Получить. На планшет выгрузится список

с заданиями по кормлению, которые нужно выполнить.

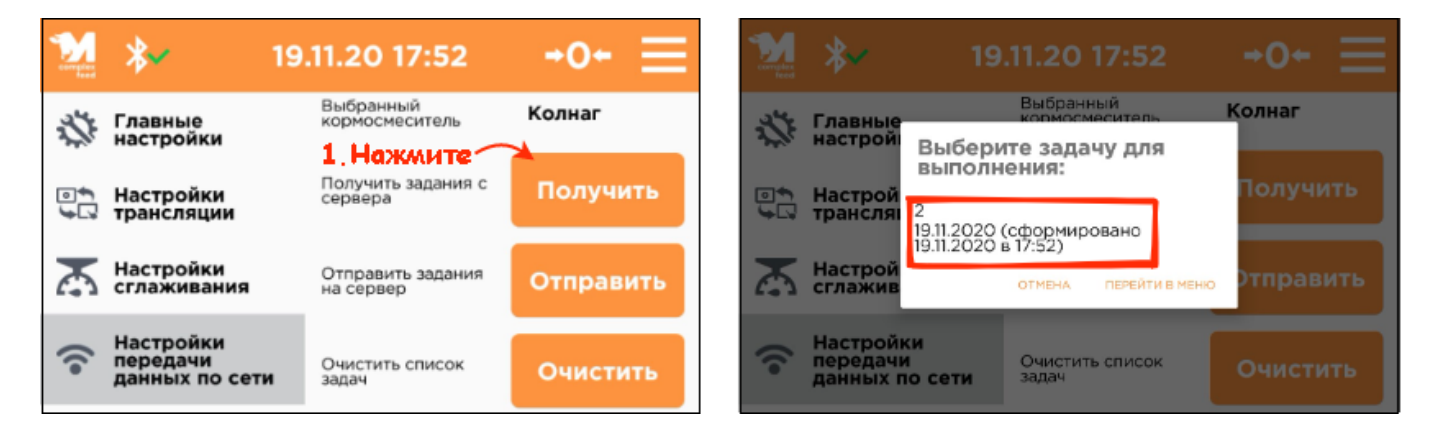

6. Для загрузки результатов по кормлению в 1С напротив пункта Отправить задания на сервер нажмите кнопку Отправить.